Steps for Exporting Staff Evaluation file from COPMS

The following screen shots are taken from the training sandbox within the Colorado Performance Management System (COPMS) in RANDA and depict the steps each district/BOCES will take to export their data report to submit with their Staff Evaluation file.

1. Login to COPMS and click on the Reports tab (note this tab is only accessible for staff who have been assigned Superintendent or HR Administrator rights in IdM).

| Destruderu                                                                     | Administration                                                   | Evaluations                                                      | Reports                                             | Help                                           | _                                 |                      |
|--------------------------------------------------------------------------------|------------------------------------------------------------------|------------------------------------------------------------------|-----------------------------------------------------|------------------------------------------------|-----------------------------------|----------------------|
| Home / Reports                                                                 |                                                                  |                                                                  |                                                     |                                                |                                   | 🗲 Back               |
| A Access to reports and o<br>identifiable information an                       | downloads is dependent on sec<br>id data that is exempt from pul | curity roles assigned to each<br>blic inspection. Please exercis | COPMS user. The reports<br>se caution when printing | and downloads availab<br>or downloading report | ole in COPMS may<br>s from COPMS. | y contain personally |
| Reports My Downloads                                                           |                                                                  |                                                                  |                                                     |                                                |                                   |                      |
| Reports My Downloads Reports:                                                  |                                                                  |                                                                  |                                                     |                                                |                                   |                      |
| Reports My Downloads Reports: Academic Year(s): Check All J Clean All          | 2022-2023                                                        | 1                                                                | Report Type:                                        | Littl Charts                                   | Exports                           | <b>≛</b> Downloads   |
| Reports My Downloads<br>Reports:<br>Academic Year(s):<br>Check All   Clear All | 2022-2023<br>2021-2022<br>2020-2021                              | 1                                                                | Report Type:<br>Report:                             | Lint Charts                                    | ∰ Exports                         | & Downloads          |

2. Ensure the desired school year(s) has been selected on the lefthand side of the page.

| inance Managen                                                                                                    | ient System 🚥                | Cde Den                       | 🌢 Supe                     | erintendent (8890), Jane 🤜 |                 |                       |
|----------------------------------------------------------------------------------------------------|------------------------------|-------------------------------|----------------------------|----------------------------|-----------------|-----------------------|
| Dashboard                                                                                                    | Administration               | Evaluations                   | Reports                    | Help                       | _               |                       |
| e / Reports                                                                                                    |                              |                               |                            |                            |                 | <b>←</b> Back         |
| ccess to reports and do                                                                                                    | wnloads is dependent on sec  | curity roles assigned to each | h COPMS user. The report:  | and downloads availa       | ble in COPMS ma | ay contain personally |
| tifiable information and                                                                                                    | data that is exempt from pui | plic inspection. Please exer  | cise caution when printing | or commonding repor        |                 |                       |
| tifiable information and                                                                                                    | data that is exempt from pu  | olic inspection. Please exer  | cae cauton when printing   | or contractions report     |                 |                       |
| tifiable information and the second second s | data that is exempt from pul | olic inspection. Please exert |                            |                            |                 |                       |
| tifiable information and<br>tts My Downloads<br>eports:<br>Academic Year(s):<br>Check All J Clear All                                                                                                    | data that is exempt from pul | oire inspection, Piease exer  | Report Type:               | 네 Charts                   | ■ Exports       | <b>≜</b> Downleads    |
| tifiable information and<br>tts My Downloads<br>eports:<br>Academic Year(s):<br>Check All   Clear All                                                                                                    | data that is exempt from pul | oire inspection, Piease exer  | Report Type:<br>Report:    | Lett Charts                | ₩ Exports       | ▲ Downleads           |

3. On the righthand side of the page, select the "Exports" section and then choose either a CSV or an Excel file, depending on your preference.

| Dashboard                                                                         | Administration                                                            | Evaluations                                                    | Reports                                           | Help                                                              |                                       |
|-----------------------------------------------------------------------------------|---------------------------------------------------------------------------|----------------------------------------------------------------|---------------------------------------------------|-------------------------------------------------------------------|---------------------------------------|
| Home / Reports                                                                    |                                                                           |                                                                |                                                   |                                                                   | <b>←</b> Bac                          |
| Access to reports and do     dentifiable information and     reports My Downloads | wnloads is dependent on sec<br>data that is exempt from pul               | curity roles assigned to each<br>blic inspection. Please exerc | COPMS user. The repor<br>ise caution when printin | ts and downloads available in (<br>ig or downloading reports from | OPMS may contain personally<br>COPMS. |
|                                                                                   |                                                                           |                                                                |                                                   |                                                                   |                                       |
| Reports:                                                                          |                                                                           |                                                                |                                                   |                                                                   |                                       |
| Academic Year(s):<br>Check All   Clear All                                        | <ul> <li>✓ 2022-2023</li> <li>❑ 2021-2022</li> <li>❑ 2020-2021</li> </ul> | ļ                                                              | Report Type:<br>Report:                           | Lad Charts The                                                    | Exports Downloads                     |

- 4. In the Reports dropdown menu, select "Staff Evaluation Snapshot."
- 5. Select the blue "Generate" button for a file to be created.

| Dashboard                                            | Administration                            | Evaluations                   | Reports                          | Help                                                                                                    |      |
|------------------------------------------------------|-------------------------------------------|-------------------------------|----------------------------------|----------------------------------------------------------------------------------------------------|------|
| ome / Reports                                        | downloads is dependent on sec             | urity roles assigned to each  | n COPMS user. The reports and    | - Select One<br>Evaluation Ratings Combo report<br>Evaluator Assessment Shared<br>Evaluation Activity Status by Educator<br>Evaluator Assessment Professional Practices<br>Evaluator Assessment Ratings | Back |
| entifiable information ar<br>ports My Downloads      | d data that is exempt from pu             | olic inspection. Please exerc | cise caution when printing or do | Evaluator Assignments<br>Evidence and Artifacts Export<br>Final Effectiveness Ratings<br>Goals and Actions Export<br>HR Collection Template<br>Staff Couldrains Grapeshot                               |      |
| Reports:                                             |                                           |                               |                                  | LEA Settings<br>MSL/MSO Measures and Ratings<br>MSL/MSO Template Assignments<br>Observation Notes Export<br>Observation Summary Export                                                                  |      |
| Academic Year(s): 2022-2023<br>Check All   Clear All |                                           | Î                             | Report Type:                     | Overdue Evaluation Activities Export<br>Professional Development Assignments<br>Self-Assessment Professional Practices                                                                                  |      |
|                                                      | □ 2021-2022<br>□ 2020-2021<br>□ 2010-2020 |                               | Report:<br>Export Type:          | Staff Evaluation Snapshot  CSV  Cxcel (xls)                                                                                                    | ~    |
|                                                      |                                           |                               |                                  | and the second second                                                                                                    |      |